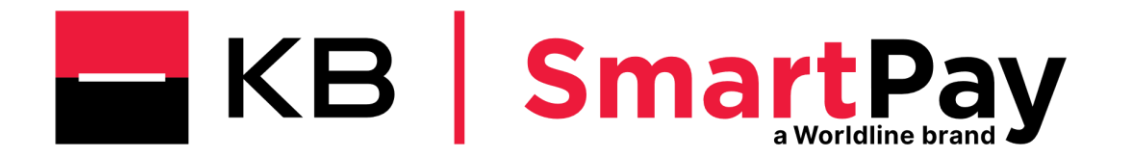

# Uživatelská příručka pro elektronický výpis

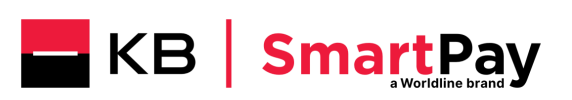

# Obsah

| 1. | Obe  | ecně k výpisům                                                                | 3   |
|----|------|-------------------------------------------------------------------------------|-----|
| 1  | L.1. | Co je Elektronický výpis?                                                     | 3   |
| 1  | L.2. | V jakém formátu mohu obdržet výpis? (rozdíly PDF a CSV)                       | 3   |
| -  | L.3. | Kdy dostanu Elektronický výpis?                                               | 4   |
| -  | L.4. | Co musím udělat, abych dostával(a) Elektronické výpisy?                       | 4   |
| -  | L.5. | Co mám dělat, pokud si chci nechat zasílat výpisy na jinou e-mailovou adresu? | 4   |
| 2. | Mar  | nuál k výpisu ve formátu PDF                                                  | 5   |
| ź  | 2.1. | Jak otevřu Elektronický výpis ve formátu PDF?                                 | 5   |
| 2  | 2.2. | Jaké informace budou na Elektronickém výpisu uvedeny?                         | 5   |
| 2  | 2.3. | Na co si dát pozor                                                            | 6   |
| 2  | 2.4. | Co znamenají jednotlivé sloupce?                                              | 7   |
| 3. | Mar  | nuál k výpisu ve formátu CSV                                                  | 8   |
| -  | 3.1. | Jak otevřu elektronický výpis ve formátu CSV?                                 | 8   |
| -  | 3.2. | Jaké informace budou na elektronickém výpisu uvedeny?                         | 8   |
|    | 3.3. | Co znamenají jednotlivé sloupce?                                              | .10 |
| 3  | 3.4. | Na co si dát pozor                                                            | .11 |

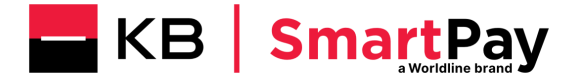

# 1. Obecně k výpisům

#### **1.1.** Co je Elektronický výpis?

Elektronický výpis je elektronický dokument, který Vám KB SmartPay zašle e-mailem z adresy: (noreply.eStatement@kbsmartpay.cz) na adresu uvedenou v objednávkovém formuláři. Součástí e-mailové korespondence může být zaslána vždy pouze jedna příloha se zvoleným typem souboru (.PDF nebo .CSV). Můžete si vybrat výpis buď ve formátu PDF, nebo CSV.

Elektronický výpis obsahuje všechny transakce, jež byly provedeny prostřednictvím platebních karet karetních asociací (VPay, Visa, Maestro, MasterCard, Diners, JCB a UP) a jež společnost KB SmartPay zpracovala a uhradila na Váš bankovní účet.

Všechny transakce Vaší společnosti jsou seskupeny na jediném výpisu. To znamená, že pokud máte více terminálů nebo obchodů, budou všechny transakce seskupeny na jednom Elektronickém výpisu.

#### 1.2. V jakém formátu mohu obdržet výpis? (rozdíly PDF a CSV)

Můžete si zvolit formát .PDF, .CSV, příp. DAT, který slouží pro přímou portaci výpisů do vašich účetních systémů.

Výpis ve formátu PDF obsahuje základní informace o transakcích. Tento formát je pro vás vhodný, pokud vám stačí znát základní přehled o transakcích a nepotřebujete třídit transakce dle jednotlivých provozoven či na úrovni jednotlivých terminálů. Výpis ve formátu pdf tak není vhodný pro obchodníky s více terminály, protože nezobrazuje detailní informace na úrovni provozovny / resp. platebního terminálu. Tento formát také nezobrazuje detailní informace ohledně DCC transakcí, není proto vhodný pro obchodníky s aktivovanou službou DCC (Dynamic Currency Conversion). Pro zobrazení pdf budete potřebovat mít na Vašem PC instalovaný prohlížeč dokumentů pro čtení PDF souborů (např. Adobe Reader).

**Výpis ve formátu CSV** obsahuje veškeré informace o transakcích. Transakce v něm lze jednoduše třídit a filtrovat. Je vhodný, pokud vás zajímají transakce na úrovni jednotlivých provozoven a platebních terminálů, nebo využíváte službu DCC (Dynamic Currency Conversion). Výpis ve formátu csv je tak vhodný pro všechny obchodníky s více terminály nebo provozovnami, kteří chtějí mít kompletní přehled o transakcích a chtějí si je dále třídit. Elektronický výpis v tomto formátu si můžete jednoduše zobrazit v programu MS Excel.)

Formát výpisu lze změnit prostřednictvím webového formuláře na <u>www.kbsmartpay.cz/klientska-zona</u>. Změna formátu bude provedena s následujícím výpisem. Formát výpisu nelze změnit zpětně za předchozí období.

|                                                                                                    | Formát PDF                                                        | Formát CSV |
|----------------------------------------------------------------------------------------------------|-------------------------------------------------------------------|------------|
| Detail o transakcích                                                                                  | Základní                                                          | Kompletní  |
| Rozdělení transakcí dle<br>jednotlivých značek (karetních<br>společností – VISA, MasterCard<br>apod.) | Ano                                                               | Ano        |
| Zobrazení informací na<br>jednotlivé provozovny / platební<br>terminály                               | Ne                                                                | Ano        |
| Zobrazení DCC transakcí                                                                               | Ne                                                                | Ano        |
| Možnost třídění / filtrování<br>transakcí                                                             | Ne                                                                | Ano        |
| Zobrazení výpisu                                                                                      | Jakýkoliv prohlížeč pro čtení PDF<br>souborů (např. Adobe Reader) | MS Excel   |

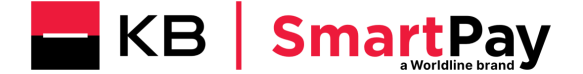

#### **1.3. Kdy dostanu Elektronický výpis?**

Zasílání Elektronických výpisů bude probíhat v souladu s rytmem Vašich transakcí. To znamená 1 den po provedené transakci. Další možností je seskupit všechny transakce na jeden měsíční / resp. týdenní výpis. V případě, že budete preferovat měsíční / resp. týdenní výpis, je třeba se obrátit na linku zákaznické podpory (tel. 228 883 241). Změna frekvence výpisu se vždy provádí ke konci kalendářního měsíce tak, aby od prvního dne měsíce následujícího byla nastavena nová požadovaná frekvence Elektronického výpisu (denní / týdenní / měsíční).

#### 1.4. Co musím udělat, abych dostával(a) Elektronické výpisy?

Nemusíte dělat nic. Pokud provedete transakci na platebním terminálu, pak automaticky budete dostávat denní výpisy. V případě, že budete preferovat týdenní, resp. měsíční výpis, stačí vyplnit online formulář na našich webových stránkách <u>www.kbsmartpay.cz/klientska-</u><u>zona</u>.

# **1.5.** Co mám dělat, pokud si chci nechat zasílat výpisy na jinou e-mailovou adresu?

Pokud chcete změnit e-mailovou adresu pro zasílání výpisů, stačí vyplnit online formulář na našich webových stránkách www.kbsmartpay.cz/klientska-zona.

V případě jakýchkoliv dotazů jsme vám k dispozici. Můžete nás kontaktovat online – prostřednictvím webového formuláře v sekci **Klientská zóna** na našich stránkách <u>www.kbsmartpay.cz</u>, nebo telefonicky – na lince zákaznické podpory **228 883 241**.

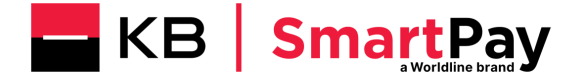

### 2. Manuál k výpisu ve formátu PDF

#### 2.1. Jak otevřu Elektronický výpis ve formátu PDF?

Pro zobrazení pdf budete potřebovat mít na Vašem PC instalovaný prohlížeč dokumentů pro čtení PDF souborů (např. Adobe Reader). Standardním poklepáním na ikonku přílohy emailové zprávy se Vám otevře dokument pro Vaše další použití (př. čtení, tisk).

#### 2.2. Jaké informace budou na Elektronickém výpisu uvedeny?

Elektronický výpis obsahuje řadu informací. Příklad Elektronického výpisu (obrázek je ilustrativní) můžete vidět níže.

| 81331986   20:                                    | 15-06-26                            |                       |                  |                                  |                                         | Strana 1 / 317 |
|---------------------------------------------------|-------------------------------------|-----------------------|------------------|----------------------------------|-----------------------------------------|----------------|
| Cataps, s.r.o.                                    | KB S                                | SmartPay              | Výpis č          | í <b>slo:</b> 35                 |                                         |                |
| Lazarská 11/6<br>120 00 Praha 2<br>Czech Republic |                                     |                       | Datum            | výpisu: 26.                      | 06.2015                                 |                |
| Telefon: +420<br>E-Mail: podp                     | 0 228 883 241<br>oora@kbsmartpay.cz |                       | Číslo O<br>Jméno | bchodníka: 81:<br>Obchodníka: TH | 331986<br>E TE <mark>ST BUILD</mark> IN | G              |
| Výpis z a                                         | kceptace pla                        | tebních karet         |                  |                                  |                                         |                |
| Celkem za vy                                      | ýpis                                |                       |                  |                                  |                                         |                |
|                                                   |                                     |                       | Měna             | Hrubá částka                     | Částka popl.                            | Čistá částka   |
|                                                   |                                     |                       | EUR              | 17,36                            | 0,23                                    | 17,12          |
| Celkem za je                                      | dnotlivé karetní z                  | značky                | 14 X             | للسلية كرماره                    | Čátka popl                              | čiaté žástka   |
| Karetni schema                                    |                                     | Karetni značka (KZ)   | FLIR             | Hruba castka                     | Castka popi.                            | LISTA CASTKA   |
| Platby na bai                                     | nkovní účet                         |                       | Lon              | 17,50                            | 1 0,23                                  | 1 1772         |
| Číslo platby                                      | Datum platby                        | Číslo bankovního účtu | Měna             | Hrubá částka                     | Částka popl.                            | Čistá částka   |
| 841                                               | 20130227                            | 81200810010978001     | EUR              | 2,24                             | 0,03                                    | 2,21           |
| 842                                               | 20130227                            | 81200810010978001     | EUR              | 15,11                            | 0,20                                    | 14,91          |

Transakce

| ID  | Datum    | *  | KZ | Číslo platební karty | Reference | Měna | Hrubá částka | Částka popl. | Čistá částka |
|-----|----------|----|----|----------------------|-----------|------|--------------|--------------|--------------|
| 841 | 20130227 | CB |    | *****                | 8         | EUR  | 0,00         | 0,00         | 0,00         |
| 841 | 20130227 | CB |    | *****                |           | EUR  | 0,00         | 0,00         | 0,00         |
| 841 | 20130227 | CB | 4  | *****                | 0         | EUR  | 0,00         | 0,00         | 0,00         |
| 841 | 20130227 | CB |    | ****                 |           | EUR  | 0,00         | 0,00         | 0,00         |

Typy transakcí, které můžete vidět ve Vašem Elektronickém výpisu:

| Typ záznamu          | Typ záznamu / Co znamená?              |
|----------------------|----------------------------------------|
| Trx                  | Konkrétní transakce                    |
| Cashback             | Výběr hotovosti na pokladně Obchodníka |
| Payment Intervention | Zásah do transakce                     |

#### **Trx**

Obsahuje všechny podstatné informace o konkrétní transakci.

#### Cashback

Pokud banka, u které je zřízen účet k platební kartě, podporuje službu Cashback, může majitel karty vybrat peníze u pokladny při platbě kartou.

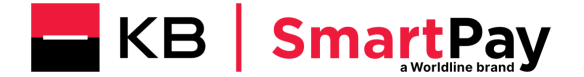

#### • **Payment Intervention** Zásah do platební transakce.

Nejčastějším záznamem typu **"Payment intervention**" je informace o **zaokrouhlení** neboli "Rounding"

V nejlepším zájmu našich zákazníků se poplatky za transakci vypočítávají s vysokou přesností na 4 desetinná místa. Vzhledem k tomu, že 1 halíř je nejmenší platební jednotkou, dochází na úrovni platby při zaokrouhlení ze čtyř desetinných míst na dvě k vzniku zaokrouhlovacích rozdílů. Konečná výše poplatků, která je uplatněna, zahrnuje zaokrouhlovací rozdíl.

Ve výpisu formátu PDF je zaokrouhlení zaznamenáno na samostatném řádku, který je přítomný jen v případě, že při dané platbě bylo zaokrouhlení aplikováno. Zaokrouhleni může nabýt kladnou i zápornou hodnotu.

#### Transakce

| ID | Datum    | *  | кz | Číslo platební karty | Reference | Měna | Hrubá částka | Částka popl. | Čistá částka |
|----|----------|----|----|----------------------|-----------|------|--------------|--------------|--------------|
| 1  | 20240326 | PI |    |                      |           | CZK  | 0,00         | 0,00         | -0,01        |

#### <u>Příklad 1:</u>

zaokrouhlení + 0,01 CZK:

- u transakce 1 CZK a provizi 0,6 % je vypočítaná provize 0,0060 CZK efektivně 0,01 CZK
- 1 CZK a provizi 0,6 % je vypočítaná provize 0,0060 CZK efektivně 0.01 CZK
- 100 CZK a provizi 0,6 % je vypočítaná provize 0,6000 CZK efektivně 0,60 CZK
- 100 CZK a provizi 0,6 % je vypočítaná provize 0,6000 CZK efektivně 0,60 CZK
- Souhrnně je vypočítaná provize 1,2120 CZK efektivně 1,22 CZK

V tomto případě vám na učet zašleme o 0,01 CZK víc jako v případě, že bychom zokrouhlení neuplatňovali.

#### Příklad 2:

zaokrouhlení – 0,01 CZK:

- u transakce 1 CZK a provizi 1,4 % je vypočítaná provize 0,0140 CZK efektivně 0,01 CZK
- 1 CZK a provizi 1,4 % je vypočítaná provize 0,0140 CZK efektivně 0,01 CZK
- 100 CZK a provizi 1,4 % je vypočítaná provize 1,4000 CZK efektivně 1,40 CZK
- 100 CZK a provizi 1,4 % je vypočítaná provize 1,4000 CZK efektivně 1,40 CZK
- Souhrnně je vypočítaná provize 2,8280 CZK efektivně 2,82 CZK

V tomto případě vám na učet zašleme o 0,01 CZK méně jako v případě, že bychom zokrouhlení neuplatňovali

Prvotní vypočet zaokrouhlení probíhá při sumarizací transakcí dle karetní společnosti. Pokud příklad 1 představuje souhrn transakci VISA a příklad 2 souhrn transakcí MasterCard výsledná hodnota zokrouhlení je 0 a ve výpisu se příslušný řádek neobjeví.

#### 2.3. Na co si dát pozor

Detailní informace o transakcích DCC (Dynamická konverze měn) nebo detailních informací na úrovni provozovny / resp. platebního terminálu naleznete jen v Elektronickém výpisu ve

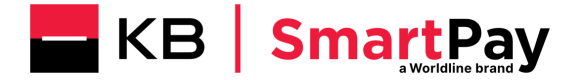

formátu CSV. Pro změnu v adresování Elektronického výpisu ve formátu .CSV je třeba vyplnit webový formulář na stránkách <u>www.kbsmartpay.cz</u>. Změna formátu Elektronického výpisu se vždy provádí ke konci kalendářního měsíce tak, aby od prvního dne měsíce následujícího byl nastaven nový požadovaný formát Elektronického výpisu (.PDF nebo .CSV).

Transakce "Cashback" je v Elektronickém výpisu uvedena na samostatném řádku, odděleně od transakce "Prodej". V principu jde tedy o to, že transakce "Cashback" je součástí autorizačního dotazu včetně transakce "Prodej", ale ve výpisu je vykazována samostatně. Výsledkem je tedy stav, kdy uvidíte dva samostatné záznamy (2x TRX).

#### 2.4. Co znamenají jednotlivé sloupce?

| Název sloupce            | Popis                                                                                                    |
|--------------------------|----------------------------------------------------------------------------------------------------|
| ID                       | Identifikace transakce                                                                                                    |
| Datum                    | Datum transakce                                                                                                    |
| Vysvětlivka *            | Typ transakce                                                                                                    |
| Karetní značka (KZ)      | Toto pole určuje značku platební karty, jejímž<br>prostřednictvím byla provedena transakce:<br>- Visa (VIS)<br>- Visa Electron nebo VPay (ELE)<br>- MasterCard (MCI)<br>- Maestro (EDC)<br>- Diners (DIN)<br>- CUP<br>- JCB |
| Číslo platební karty     | Číslo platební karty, kterou byla realizována transakce                                                                                                    |
| Reference                | Variabilní symbol platby                                                                                                    |
| Měna                     | Měna transakce                                                                                                    |
| Hrubá částka             | Hrubá částka před odečtením poplatku za transakci                                                                                                    |
| Částka poplatku          | Výše poplatku za konkrétní transakci                                                                                                    |
| Čistá částka             | Čistá částka po odečtení poplatku za transakci                                                                                                    |
| Číslo platby             | Číslo platby identifikující součet transakcí za dané období<br>– poukázaných na bankovní účet                                                                                                    |
| Datum platby             | Datum převodu finančních prostředků na bankovní účet                                                                                                    |
| Číslo bankovního<br>účtu | Číslo bankovního účtu Obchodníka pro zúčtování<br>transakcí                                                                                                    |
| Karetní schéma           | Toto pole uvádí schéma platebních karet pro transakci:<br>- Visa (VI)<br>- MasterCard (MC)<br>- Diners<br>- CUP<br>- JCB                                                                                                    |

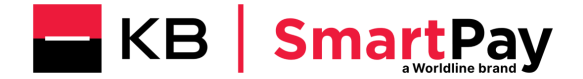

## 3. Manuál k výpisu ve formátu CSV

#### 3.1. Jak otevřu elektronický výpis ve formátu CSV?

Elektronický výpis ve formátu CSV si můžete jednoduše zobrazit v programu MS Excel. Import do programu MS Excel můžete provést pomocí tlačítka "Import From Text", které se nachází pod kartou "Data".

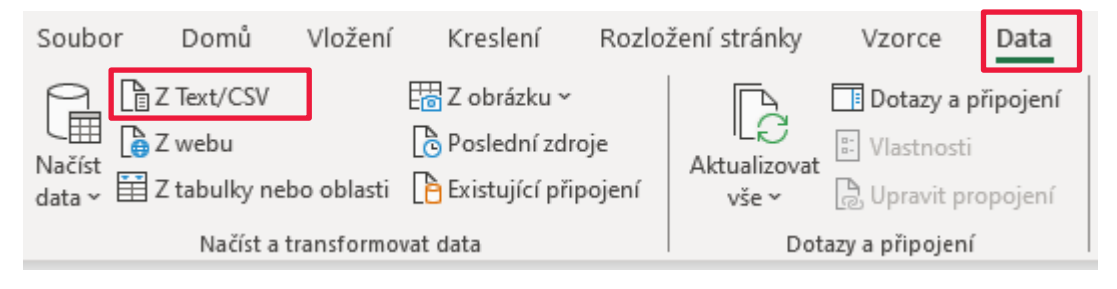

<u>Poznámka</u>: Pokud soubor .csv otevřete přímo v souboru MS Excel, může se vyskytnout problém se zobrazením určitých znaků.

#### 3.2. Jaké informace budou na elektronickém výpisu uvedeny?

Elektronický výpis obsahuje řadu informací. Příklad elektronického výpisu (obrázek je ilustrativní) můžete vidět níže.

| Číslo výpisu | Datum výpisu | Datum platby | Číslo platby | Plné číslo platby | Platební schéma | Datum transakce | Čas transakce | Autorizační kód | Značka karty | Číslo karty     | Platba brutto | Platba poplatku | Uhrazená částka | Měna obchodníka |
|--------------|--------------|--------------|--------------|-------------------|-----------------|-----------------|---------------|-----------------|--------------|-----------------|---------------|-----------------|-----------------|-----------------|
| 119          | 20171026     | 20171026     | 205          | 205               | VI              | 20171025        | 140239        | 496933          | 3 VIS        | 446157*****2236 | 12            | 0               | 12              | CZK             |
| 119          | 20171026     | 20171026     | 200          | 200               | MC              | 20171025        | 130524        | 228896          | 5 MCI        | 525471*****8530 | 0,01          | 0,01            | 0               | CZK             |
| 119          | 20171026     | 20171026     | 199          | 199               | MC              | 20171025        | 124422        | 221800          | MCI          | 525471*****8530 | 0,01          | 0,01            | 0               | CZK             |
| 119          | 20171026     | 20171026     | 198          | 198               | MC              | 20171025        | 122219        | 214136          | 5 MCI        | 525471*****8530 | 0,01          | 0,01            | 0               | CZK             |
| 119          | 20171026     | 20171026     | 197          | 197               | MC              | 20171025        | 121521        | 211610          | MCI          | 525471*****8530 | 0,01          | 0,01            | 0               | CZK             |
| 119          | 20171026     | 20171026     | 196          | 196               | MC              | 20171025        | 120713        | 208671          | L MCI        | 525471*****8530 | 0,01          | 0,01            | 0               | CZK             |
| 119          | 20171026     | 20171026     | 195          | 195               | MC              | 20171025        | 120008        | 206113          | 3 MCI        | 525471*****8530 | 0,01          | 0,01            | 0               | CZK             |
| 119          | 20171026     | 20171026     | 194          | 194               | MC              | 20171025        | 115617        | 204729          | 9 MCI        | 525471*****8530 | 0,01          | 0,01            | 0               | CZK             |
| 119          | 20171026     | 20171026     | 193          | 193               | MC              | 20171025        | 115356        | 203857          | 7 MCI        | 525471*****8530 | 0,01          | 0,01            | 0               | CZK             |
| 119          | 20171026     | 20171026     | 192          | 192               | MC              | 20171025        | 115100        | 202808          | 3 MCI        | 525471*****8530 | 0,01          | 0,01            | 0               | CZK             |
| 119          | 20171026     | 20171026     | 191          | 191               | MC              | 20171025        | 114727        | 201561          | L MCI        | 525471*****8530 | 0,01          | 0,01            | 0               | CZK             |
| 119          | 20171026     | 20171026     | 190          | 190               | MC              | 20171025        | 104908        | 538948          | 3 MCI        | 545119*****1571 | 0,76          | 0,76            | 0               | CZK             |
| 119          | 20171026     | 20171026     | 189          | 189               | MC              | 20171025        | 104553        | 538754          | I MCI        | 545119*****1571 | 0,93          | 0,93            | 0               | CZK             |
| 119          | 20171026     | 20171026     | 188          | 188               | MC              | 20171025        | 104104        | 538465          | 5 MCI        | 545119*****1571 | 1             | 1               | 0               | CZK             |
| 119          | 20171026     | 20171026     | 204          | 204               | MC              | 20171025        | 113618        | 841316          | 5 MCI        | 516844*****3653 | 13            | 1               | 12              | CZK             |
| 119          | 20171026     | 20171026     | 203          | 203               | MC              | 20171025        | 110926        | 825688          | B MCI        | 516844*****3653 | 15            | 1               | 14              | CZK             |
| 119          | 20171026     | 20171026     | 202          | 202               | MC              | 20171025        | 104554        | 813274          | 1 MCI        | 516844*****3653 | 13            | 1               | 12              | CZK             |
| 119          | 20171026     | 20171026     | 201          | 201               | MC              | 20171025        | 103529        | 808164          | MCI          | 516844*****3653 | 12            | 1               | 11              | CZK             |
| 119          | 20171026     | 20171026     | 187          | 187               | MC              | 20171025        | 163832        | 143038          | B MCI        | 516844*****3653 | 13            | 0               | 13              | CZK             |
| 119          | 20171026     | 20171026     | 186          | 186               | MC              | 20171025        | 135637        | 928260          | MCI          | 516844*****3653 | 12            | 0               | 12              | CZK             |
| 119          | 20171026     | 20171026     | 185          | 185               | MC              | 20171025        | 130509        | 898694          | 4 MCI        | 516844*****3653 | 12            | 0               | 12              | CZK             |
| 119          | 20171026     | 20171026     | 184          | 184               | MC              | 20171025        | 123018        | 876638          | B MCI        | 516844*****3653 | 12            | 0               | 12              | CZK             |

Typy transakcí, které můžete vidět ve Vašem elektronickém výpisu:

| Typ záznamu          | Typ záznamu / Co znamená?              |
|----------------------|----------------------------------------|
| Тгх                  | Konkrétní transakce                    |
| Cashback             | Výběr hotovosti na pokladně Obchodníka |
| Payment Intervention | Zásah do transakce                     |

#### • Trx

Obsahuje všechny informace o konkrétní transakci.

#### Cashback

Pokud banka, u které je zřízen účet k platební kartě, podporuje službu Cashback, může majitel karty vybrat peníze u pokladny při platbě kartou.

#### • Payment Intervention

Zásah do platební transakce.

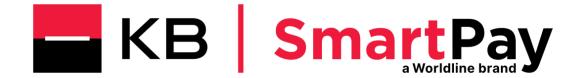

Nejčastějším záznamem typu **"Payment intervention**" je informace o **zaokrouhlení** neboli "Rounding"

V nejlepším zájmu našich zákazníků se poplatky za transakci vypočítávají s vysokou přesností na 4 desetinná místa. Vzhledem k tomu, že 1 halíř je nejmenší platební jednotkou, dochází na úrovni platby při zaokrouhlení ze čtyř desetinných míst na dvě k vzniku zaokrouhlovacích rozdílů. Konečná výše poplatků, která je uplatněna, zahrnuje zaokrouhlovací rozdíl.

Ve výpisu formátu CSV je zaokrouhlení zaznamenáno na samostatném řádku, který je přítomný jen v případě, že při dané platbě bylo zaokrouhlení aplikováno. Zaokrouhleni může nabýt kladnou i zápornou hodnotu.

| G            | н            | 1 I I I I I I I I I I I I I I I I I I I | 1           | K            | L          | M               | N          | 0         | P         | Q          | R             | S            | T                | U               |
|--------------|--------------|-----------------------------------------|-------------|--------------|------------|-----------------|------------|-----------|-----------|------------|---------------|--------------|------------------|-----------------|
| Číslo výpisu | Datum výpisu | Datum platby                            | Číslo plati | t Plné číslo | Platební s | Datum transakce | Čas transa | Autorizač | Značka ka | Číslo kart | Platba brutto | Platba popla | t Uhrazená částk | Měna obchodníka |
|              | 0 YYYYMMDD   | YYYYMMDD                                | 1           | 1            |            | YYYYMMDD        |            |           |           |            | 000           | 000          | -001             | CZK             |
|              | 0 YYYYMMDD   | YYYYMMDD                                | 2           | 2            |            | YYYYMMDD        |            |           |           |            | 000           | 000          | 002              | CZK             |
|              | 0 YYYYMMDD   | YYYYMMDD                                | 3           | 3            |            | YYYYMMDD        |            |           |           |            | 000           | 000          | -002             | CZK             |
|              |              |                                         |             |              |            |                 |            |           |           |            |               |              |                  |                 |
|              |              |                                         |             |              |            |                 |            |           |           |            |               |              |                  |                 |
|              |              |                                         |             |              |            |                 |            |           |           |            |               |              |                  |                 |

| AH                             |  |
|--------------------------------|--|
| Identifikace zásahu při platbě |  |
| YYYYMMDDreference (rounding)   |  |
| YYYYMMDDreference (rounding)   |  |
| YYYYMMDDreference (rounding)   |  |

#### <u> Příklad 1:</u>

zaokrouhlení + 0,01 CZK

- u transakce 1 CZK a provizi 0,6 % je vypočítaná provize 0,0060 CZK efektivně 0,01 CZK
- 1 CZK a provizi 0,6 % je vypočítaná provize 0,0060 CZK efektivně 0.01 CZK
- 100 CZK a provizi 0,6 % je vypočítaná provize 0,6000 CZK efektivně 0,60 CZK
- 100 CZK a provizi 0,6 % je vypočítaná provize 0,6000 CZK efektivně 0,60 CZK
- Souhrnně je vypočítaná provize 1,2120 CZK efektivně 1,22 CZK

V tomto případě vám na učet zašleme o 0,01 CZK víc, jako v případě, že bychom zaokrouhlení neuplatňovali

#### Příklad 2:

zaokrouhlení – 0,01 CZK

- u transakce 1 CZK a provizi 1,4 % je vypočítaná provize 0,0140 CZK efektivně 0,01 CZK
- 1 CZK a provizi 1,4 % je vypočítaná provize 0,0140 CZK efektivně 0,01 CZK
- 100 CZK a provizi 1,4 % je vypočítaná provize 1,4000 CZK efektivně 1,40 CZK
- 100 CZK a provizi 1,4 % je vypočítaná provize 1,4000 CZK efektivně 1,40 CZK
- Souhrnně je vypočítaná provize 2,8280 CZK efektivně 2,82 CZK

V tomto případě vám na učet zašleme o 0,01 CZK méně jako v případě, že bychom zokrouhlení neuplatňovali

Prvotní vypočet zaokrouhlení probíhá při sumarizací transakcí dle karetní společnosti. Pokud příklad 1 představuje souhrn transakci VISA a příklad 2 souhrn transakcí MasterCard výsledná hodnota zokrouhlení je 0 a ve výpisu se příslušný řádek neobjeví.

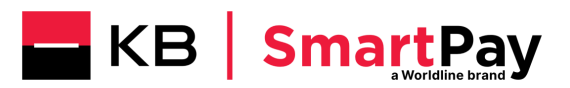

### 3.3. Co znamenají jednotlivé sloupce?

V tabulce níže jsou vysvětlena jednotlivá pole.

| Název sloupce     | Popis                                                                                                    |
|-------------------|----------------------------------------------------------------------------------------------------|
| Obchodník         | identifikační číslo Vaší společnosti. Toto číslo je samozřejmě<br>stejné pro celý soubor                                                                                                    |
| POS               | identifikační číslo konkrétního obchodu (provozovny)                                                                                                    |
| UID               | identifikační číslo smlouvy na konkrétním terminálu<br>(identifikátor jednotky)                                                                                                    |
| Název Obchodníka  | název obchodní společnosti                                                                                                    |
| Název obchodu     | název obchodní jednotky                                                                                                    |
| Typ záznamu       | záznam o provedené transakci (resp. typu transakce)                                                                                                    |
| Číslo výpisu      | jedinečná sekvence odeslaného výpisu                                                                                                    |
| Datum výpisu      | datum, kdy byl výpis vygenerován                                                                                                    |
| Datum platby      | datum provedení platby                                                                                                    |
| Číslo platby      | jedinečný identifikátor provedené platby (omezené 3<br>znaky)                                                                                                    |
| Plné číslo platby | Jedinečný identifikátor provedené platby (bez omezení<br>v počtu znaků)                                                                                                    |
| Platební schéma   | toto pole uvádí schéma platebních karet pro transakci:<br>- Visa (VI)<br>- MasterCard (MC)<br>- Diners<br>- CUP<br>- JCB                                                                                                    |
| Datum transakce   | datum provedení platební transakce                                                                                                    |
| Čas transakce     | časový údaj provedení transakce                                                                                                    |
| Autorizační kód   | autorizační kód transakce                                                                                                    |
| Značka karty      | toto pole určuje značku platební karty, jejímž prostřednictvím<br>byla provedena transakce:<br>- Visa (VIS)<br>- Visa Electron nebo VPay (ELE)<br>- MasterCard (MCI)<br>- Maestro (EDC)<br>- Diners (DIN)<br>- CUP<br>- JCB |
| Číslo karty       | Číslo platební karty. Toto číslo se z bezpečnostních<br>důvodů zobrazí jen částečně.                                                                                                    |
| Platba brutto     | Hrubá částka transakce v měně obchodníka nebo platby.                                                                                                    |
| Platba poplatku   | Poplatek za transakci v měně obchodníka nebo platby                                                                                                    |
| Uhrazená částka   | Tato částka se rovná částce poukazované na účet obchodníka.<br>Částka netto (= částka brutto mínus částka poplatku).                                                                                                    |
| Měna obchodníka   | Měna obchodníka, měna platby.                                                                                                    |
| Částka brutto     | Tato částka se rovná výši transakce, kterou klient zaplatil<br>prostřednictvím platební karty na Vašem terminálu za<br>dodané zboží / resp. poskytnutou službu                                                              |
| Částka poplatku   | Cena za zpracování transakce                                                                                                    |
| Částka netto      | Tato částka se rovná částce poukazované na účet obchodníka.<br>Částka netto (= částka brutto mínus částka poplatku).                                                                                                    |
| Měna transakce    | Měna, v níž byla transakce realizována                                                                                                    |

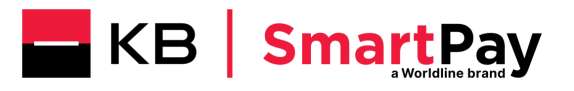

| Typ karty                         | Identifikace platební karty                                                                 |
|-----------------------------------|---------------------------------------------------------------------------------------------|
| ID Dávka                          | Identifikátor platby                                                                        |
| Záložní režim                     | Označení transakce, která byla zpracována v záložním<br>režimu                              |
| Variabilní symbol                 | Zobrazení reference pro příslušnou transakci                                                |
| Kód zamítnutí                     | Kód pro zamítnutou transakci v případě incidentu                                            |
| Text zamítnutí                    | Text pro zamítnutou transakci v případě incidentu                                           |
| Směnný kurz                       | pokud se měna transakce liší od měny platby, použije se<br>směnný kurz, který je zde uveden |
| Číslo bankovního účtu             | Bankovní účet, který byl použit pro fakturaci platby (IBAN<br>formát)                       |
| Identifikace zásahu<br>při platbě | Referenční číslo (číslo spisu) platebních zásahů v případě sporu.                           |
| DCC částka                        | Částka transakce v zahraniční měně                                                          |
| DCC měna                          | Zahraniční měna                                                                             |
| DCC směnný kurz                   | Použitý směnný kurz                                                                         |
| DCC datum kurzu                   | Datum kurzu                                                                                 |
| DCC markup                        | Procentní přirážka pro DCC                                                                  |
| DCC reference                     | Reference transakce                                                                         |
| DCC poskytovatel                  | Poskytovatel směnného kurzu, např. Travelex                                                 |
| DCC profil                        | Smluvní profil použitý pro DCC transakci                                                    |

#### 3.4. Na co si dát pozor

Transakce "Cashback" je v elektronickém výpisu uvedena na samostatném řádku, odděleně od transakce "Prodej". V principu jde tedy o to, že transakce "Cashback" je součástí autorizačního dotazu včetně transakce "Prodej", ale ve výpisu je vykazována samostatně. Výsledkem je tedy stav, kdy uvidíte dva samostatné záznamy (2x TRX).